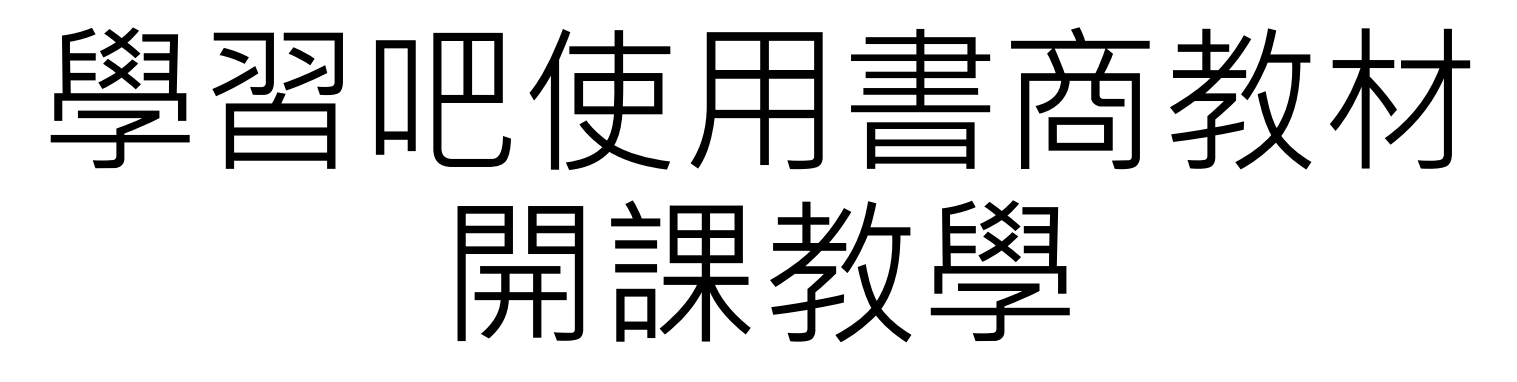

以翰林版八年級自然為例

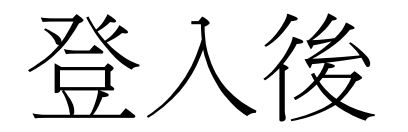

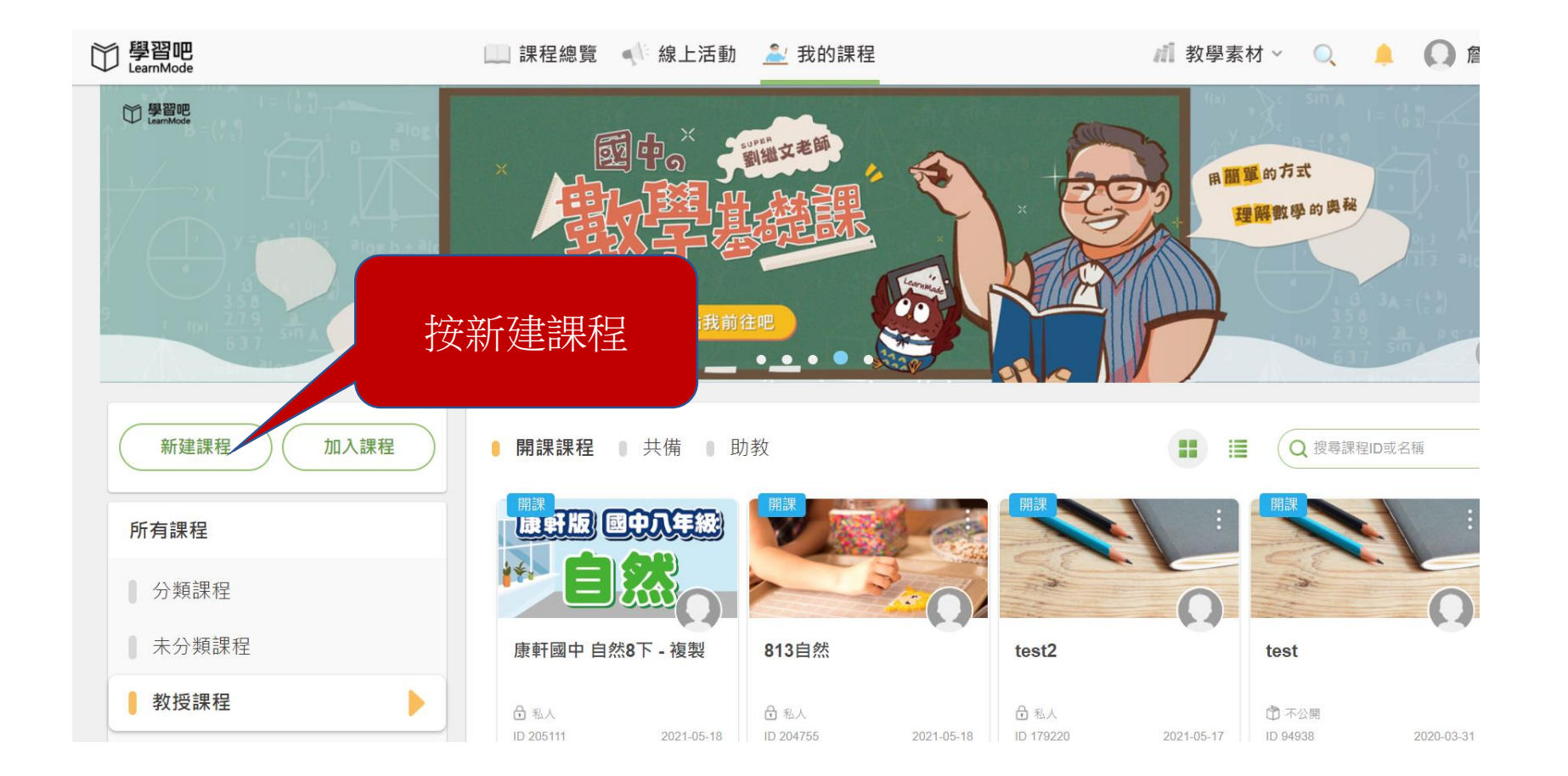

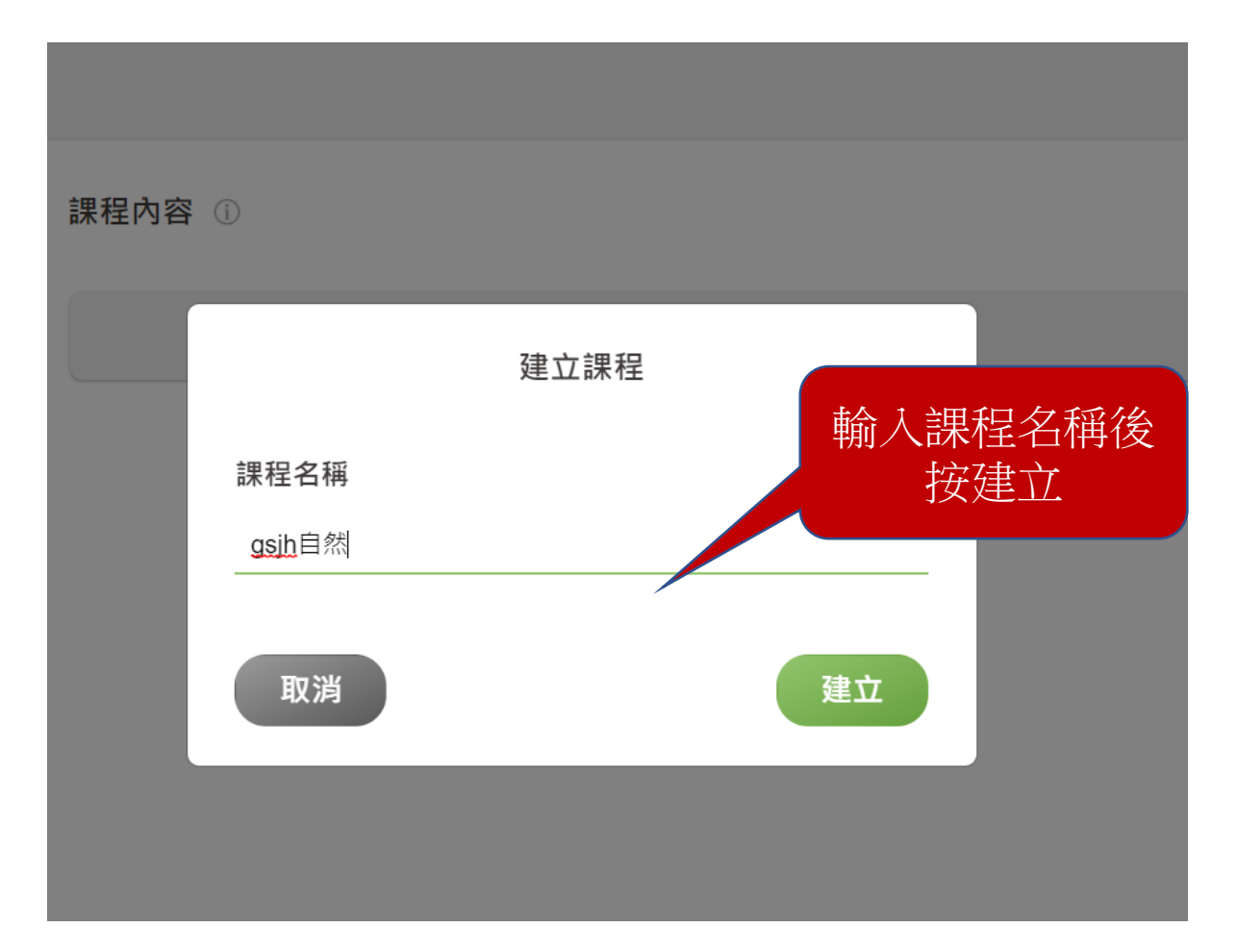

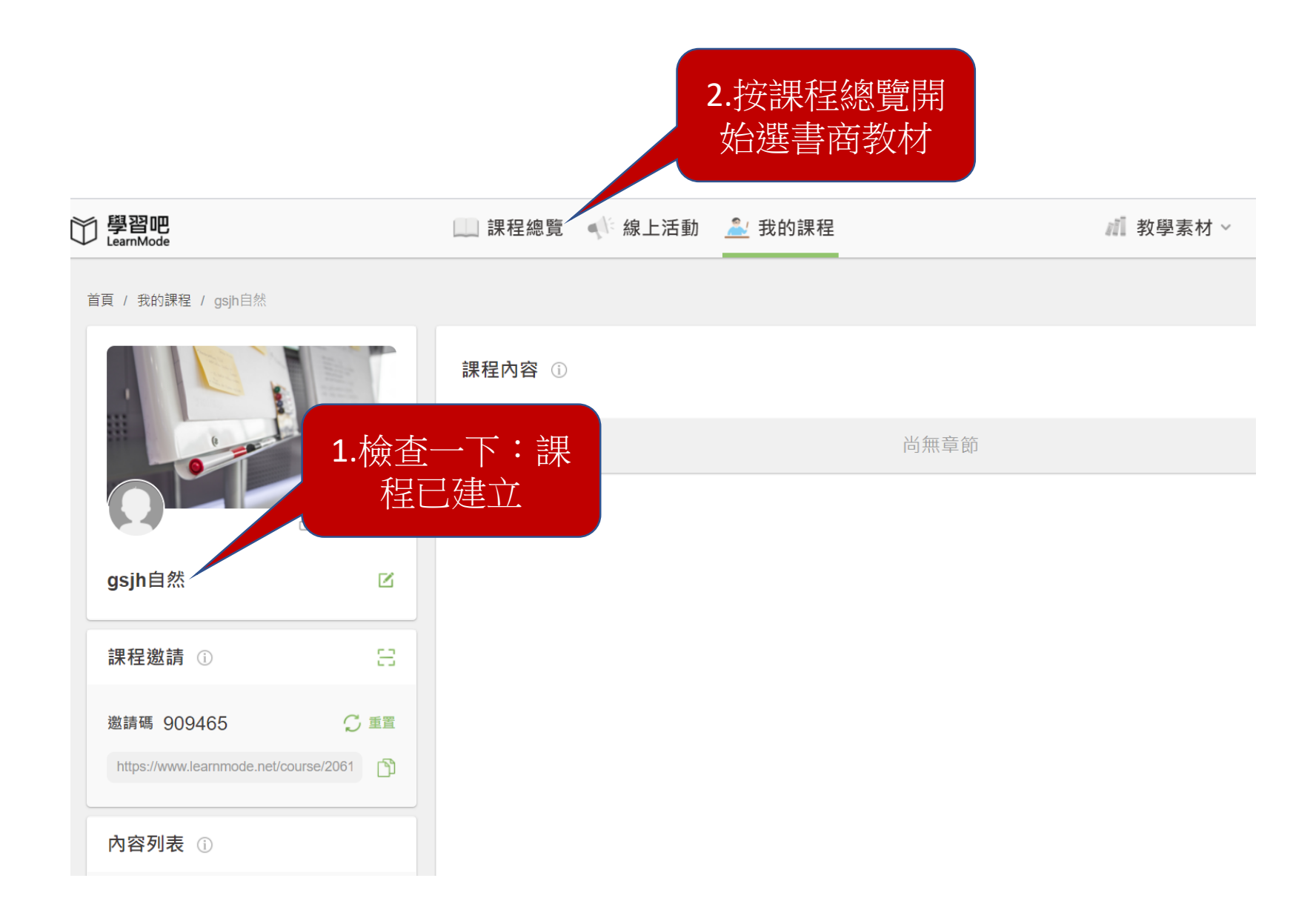

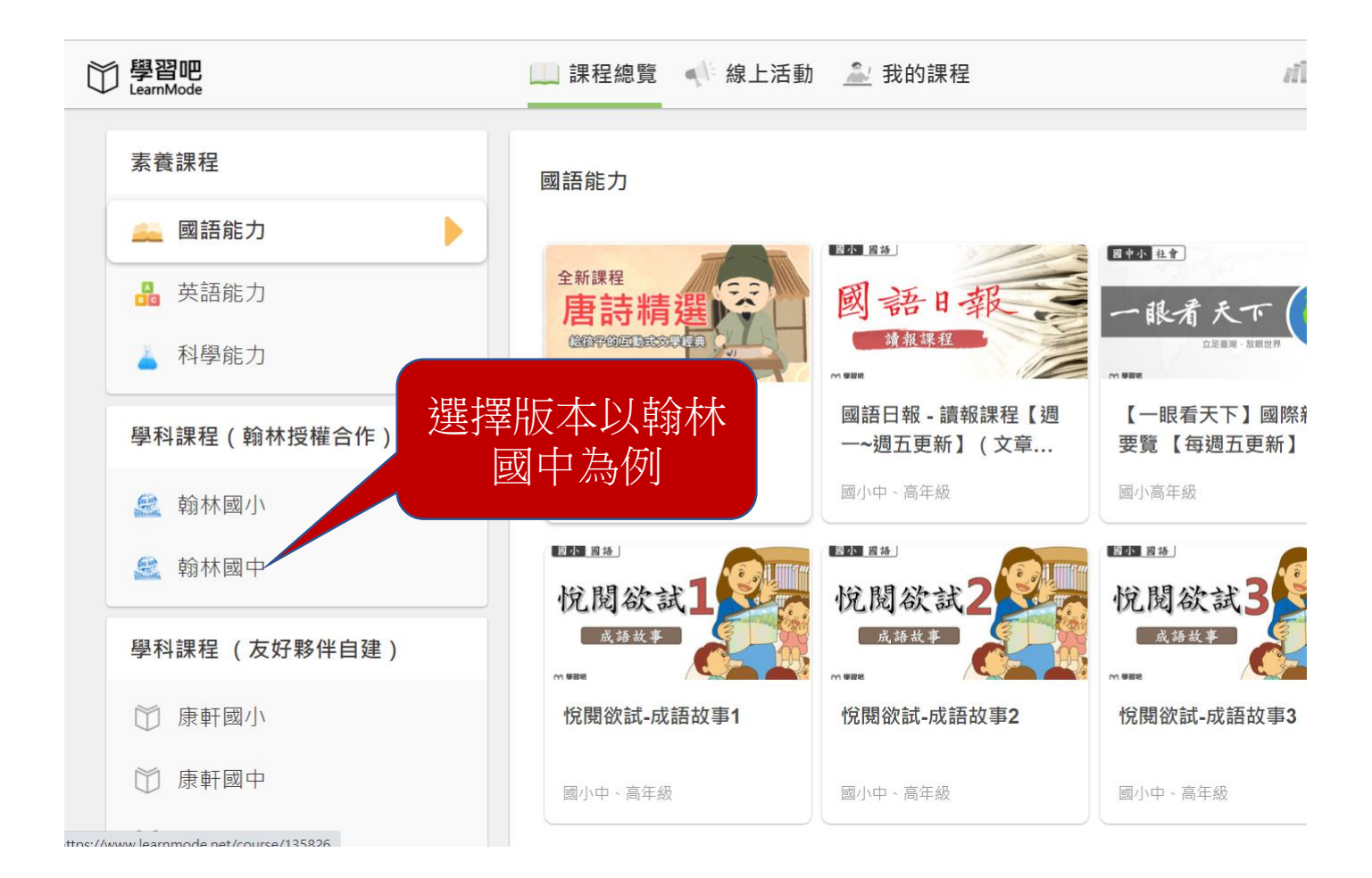

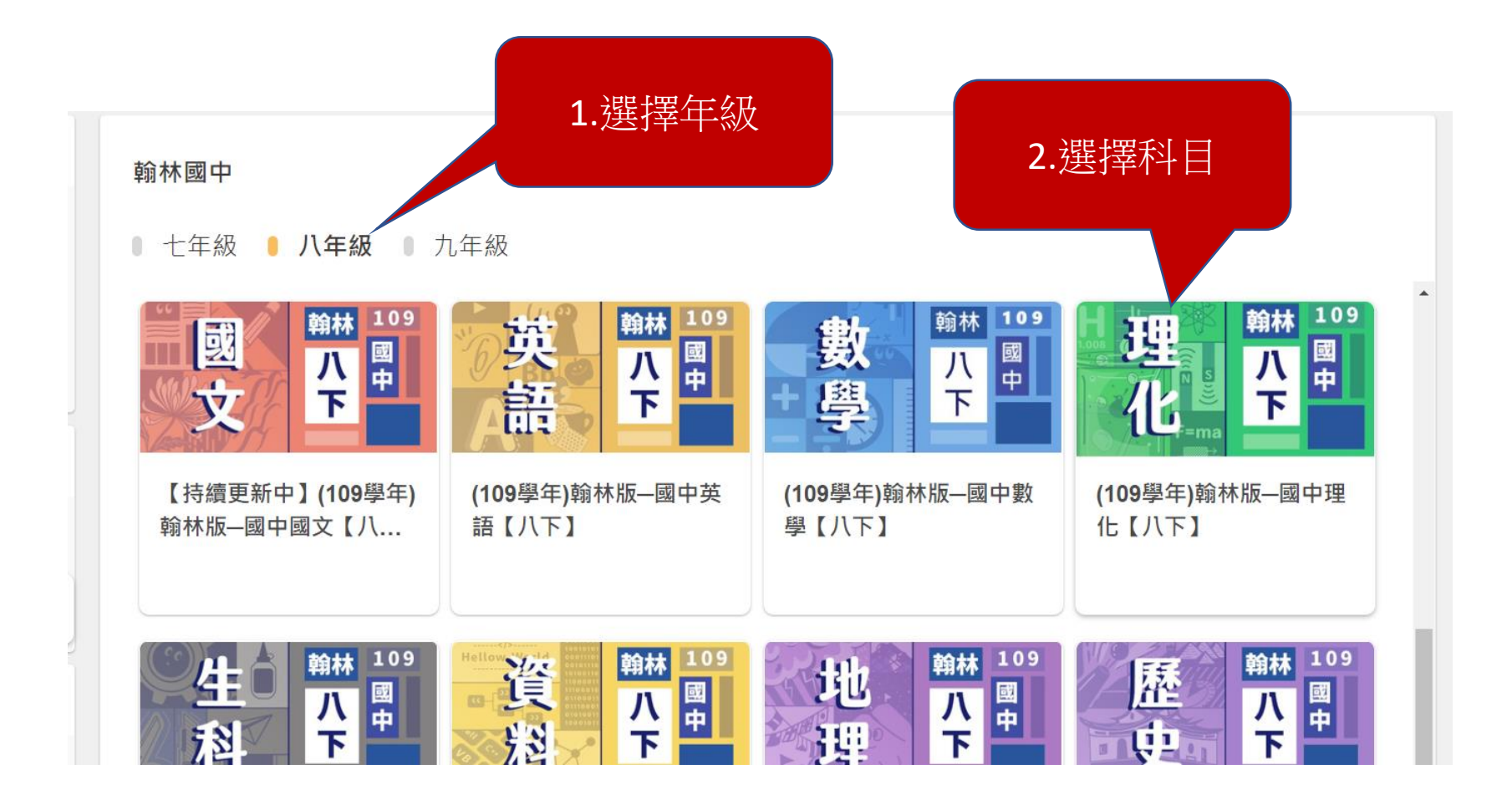

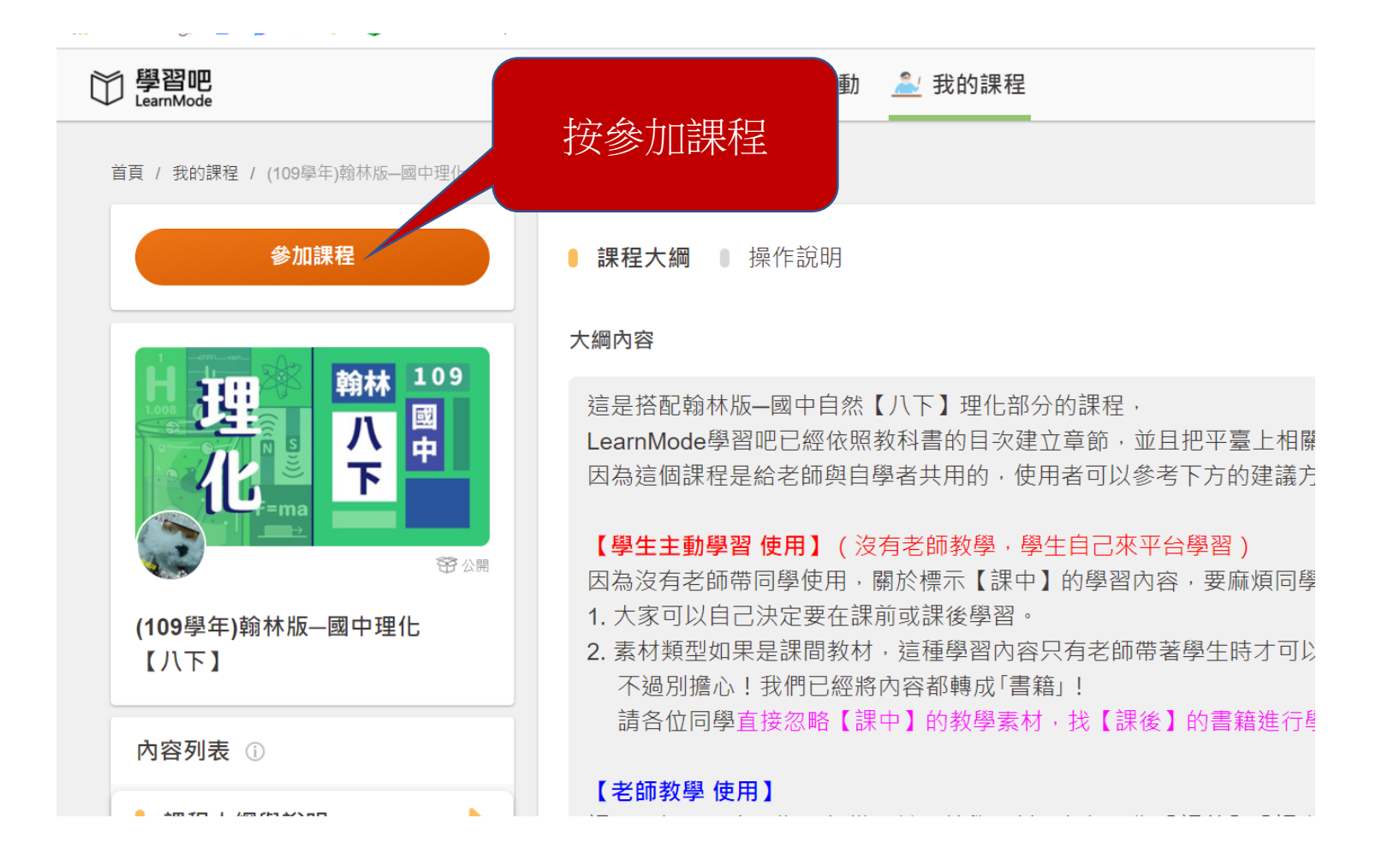

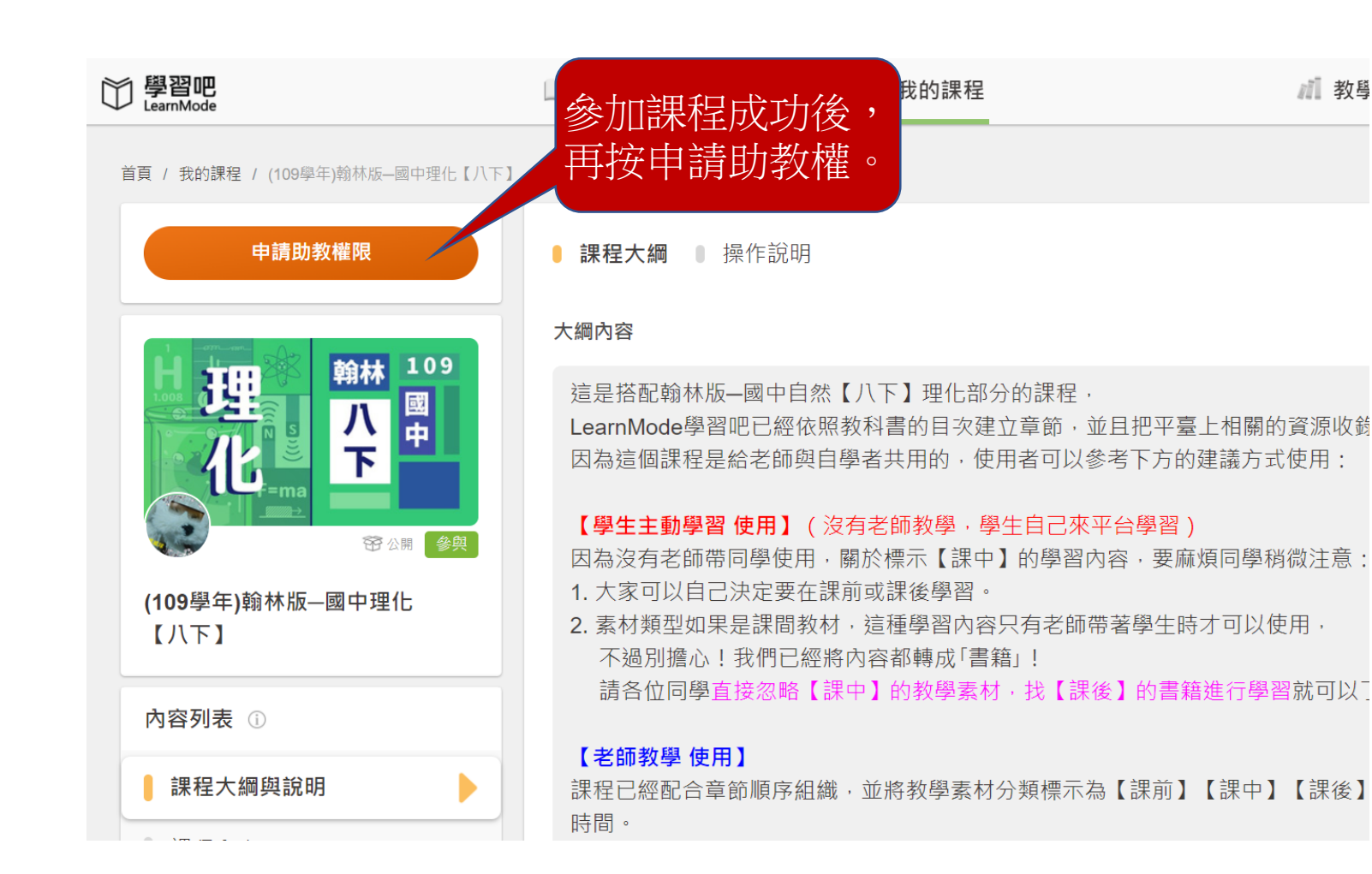

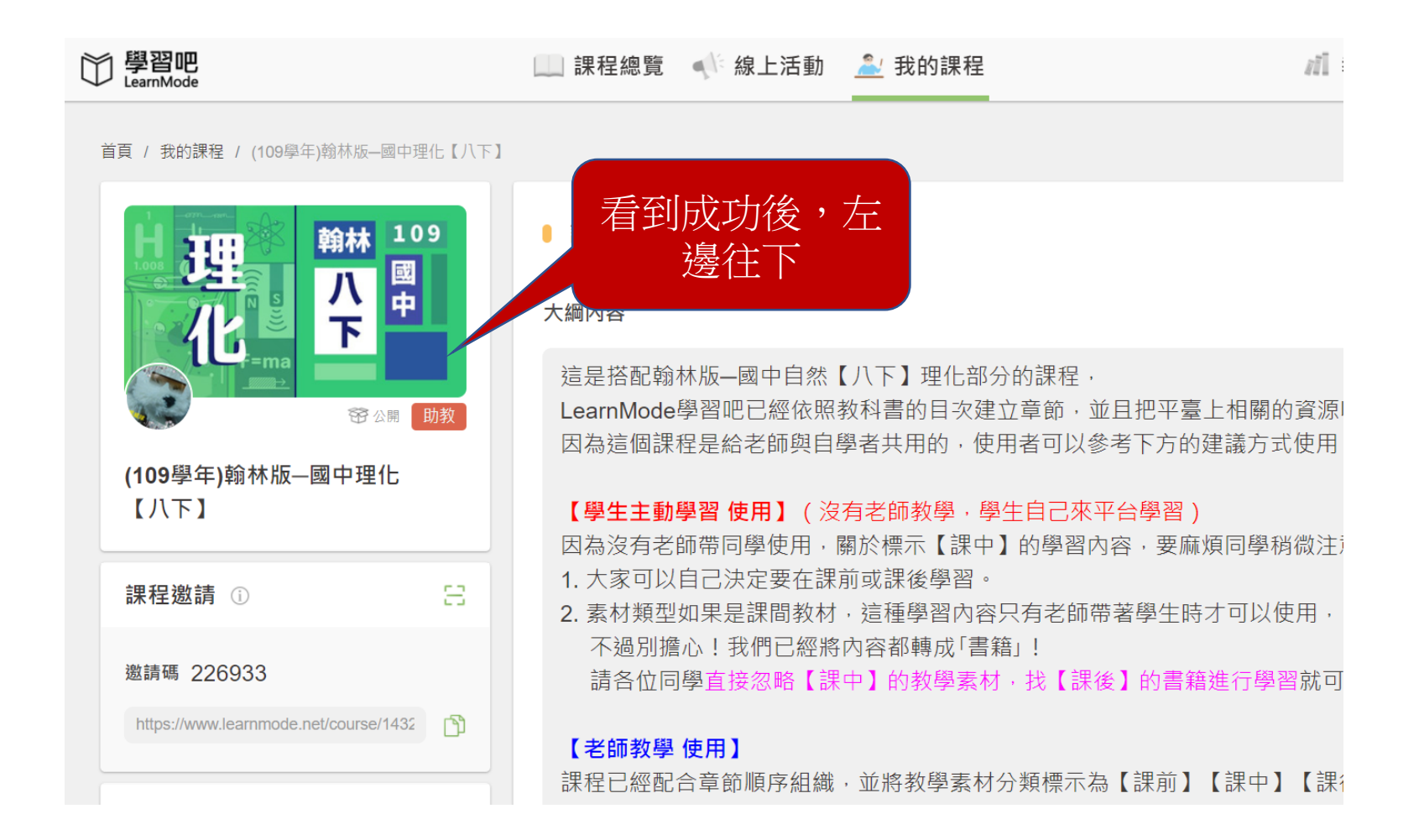

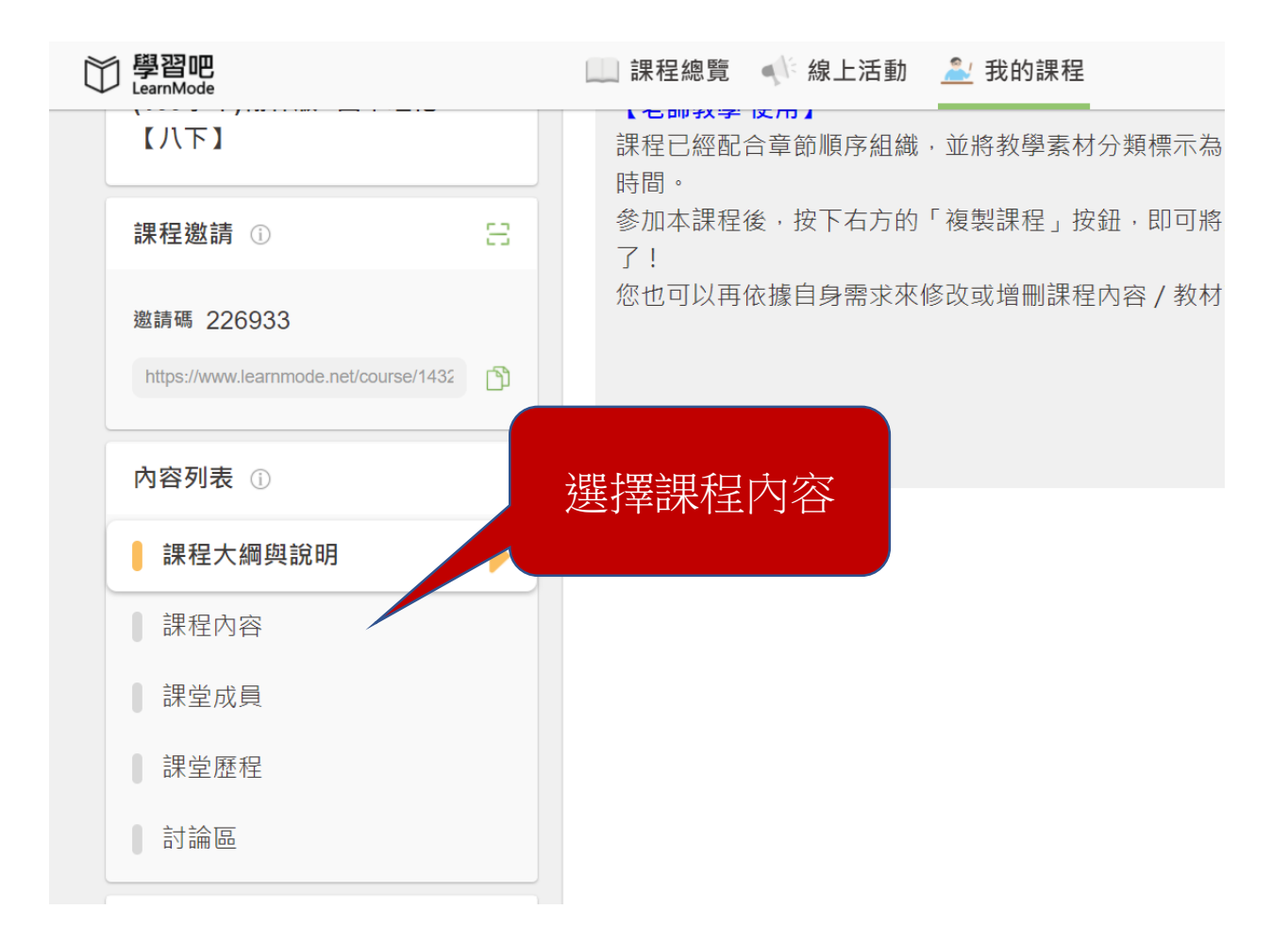

| 〇〇 學習吧<br>LearnMode                   | 🛄 課程總覽 🛯 📢 線上活動 🛛 🤷 我的課程 | 🚮 教學素材 🗸 🔷 🤶 🔘 詹 |
|---------------------------------------|--------------------------|------------------|
| 首頁 / 我的課程 / (109學年)翰林版—國中理化【八下】       |                          | 這時會看到課程          |
|                                       | 課程內容                     | 早即,              |
|                                       | 章節 【1-1】常見的化學反應          | ~ :              |
| ○ ○ ○ ○ ○ ○ ○ ○ ○ ○ ○ ○ ○ ○ ○ ○ ○ ○ ○ | 章節 【實驗1-1】化學反應常見的現象      | ~ :              |
| (109學年)翰林版—國中理化<br>【八下】               | 章節 【1-2】質量守恆定律           | ~ :              |
|                                       | 章節 【實驗1-2】化學反應前後的質量變化    | ~ :              |
| 課程邀請 ①                                | 章節 【1-3】反應式與化學計量         | ~ :              |
| 邀請碼 226933                            | 章節 【2-1】氧化反應與活性          | ~ :              |
| https://www.learnmode.net/course/1432 | 章節 【實驗2-1】金屬的氧化          | ~ :              |
|                                       | 音筋 【つつ】毎4                | . :              |

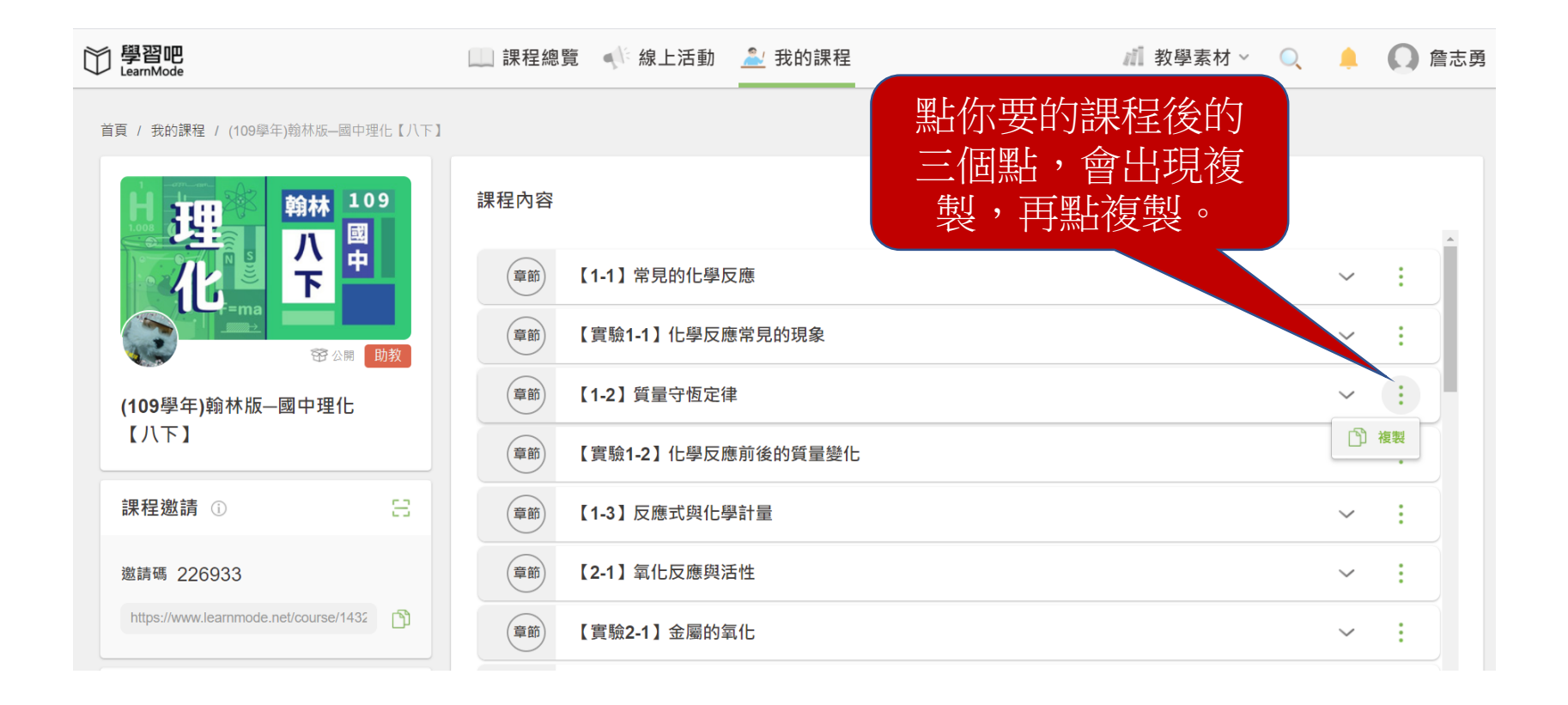

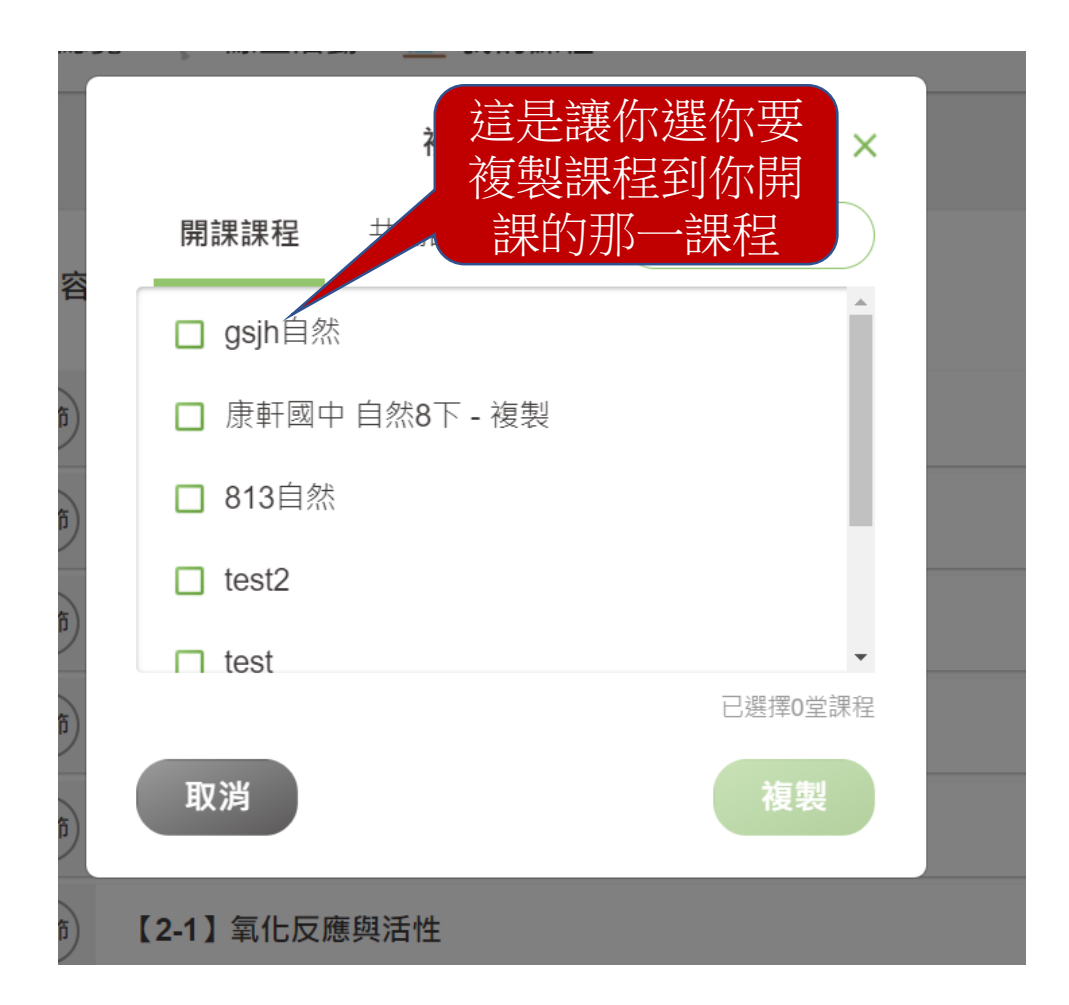

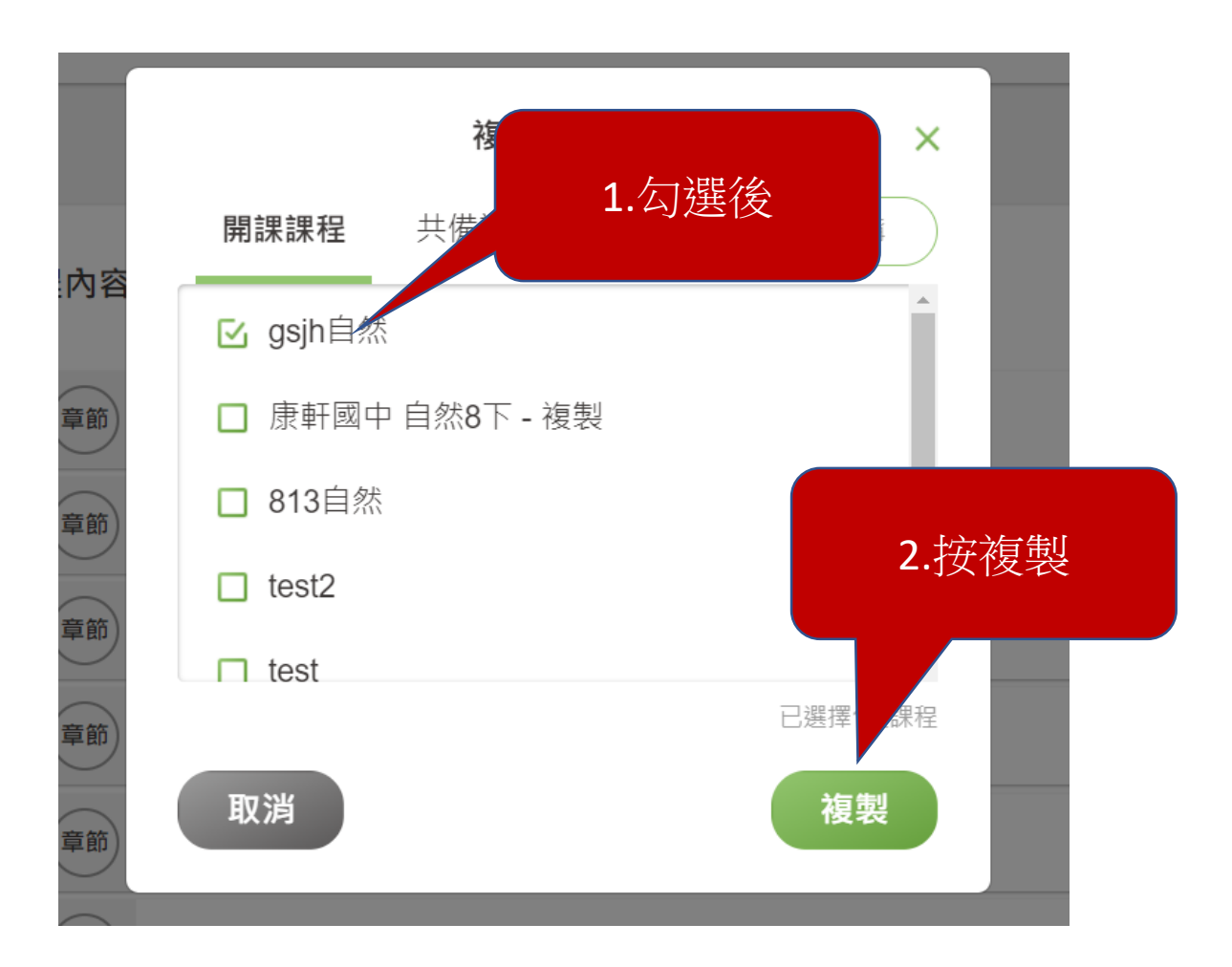

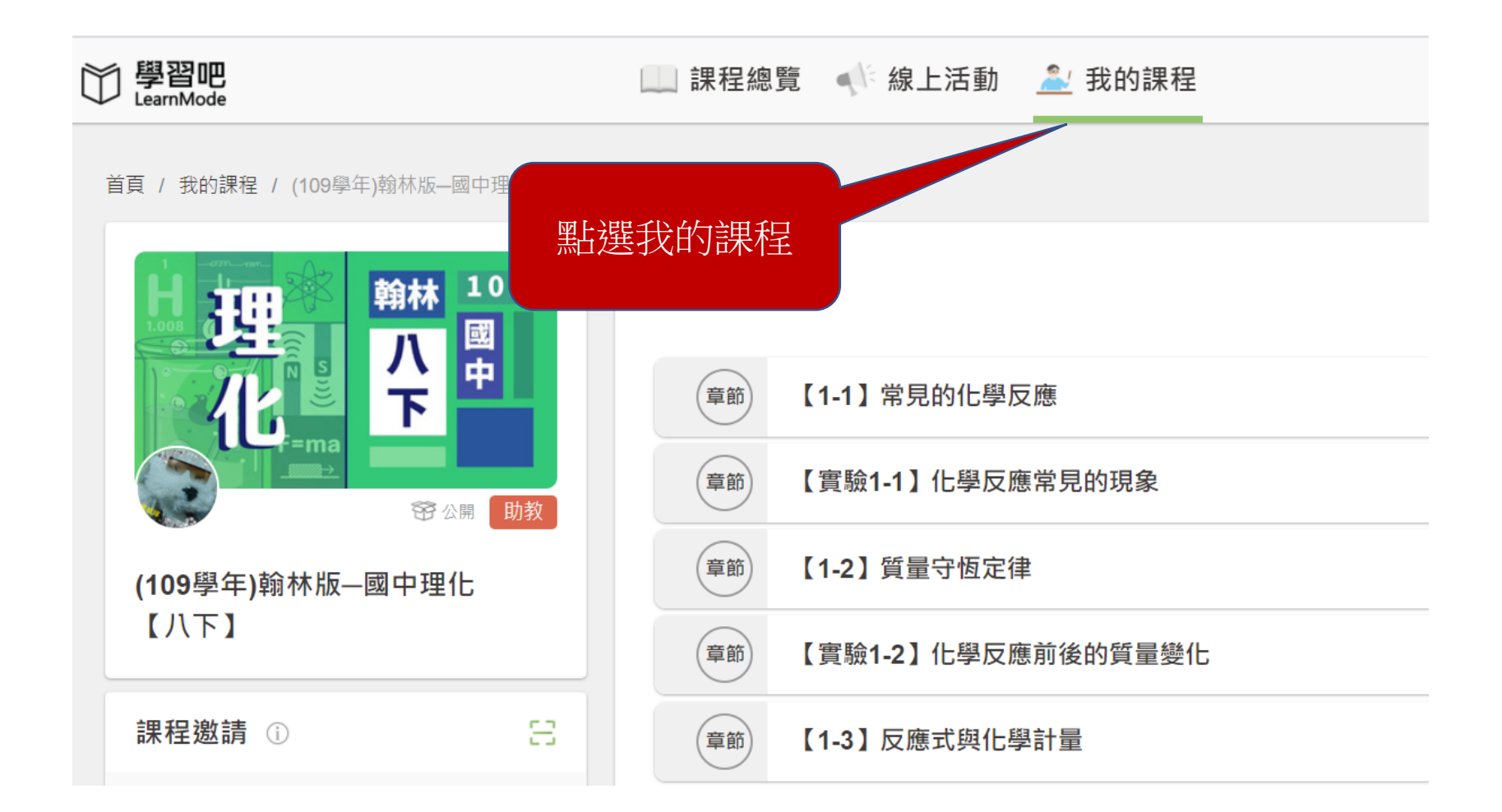

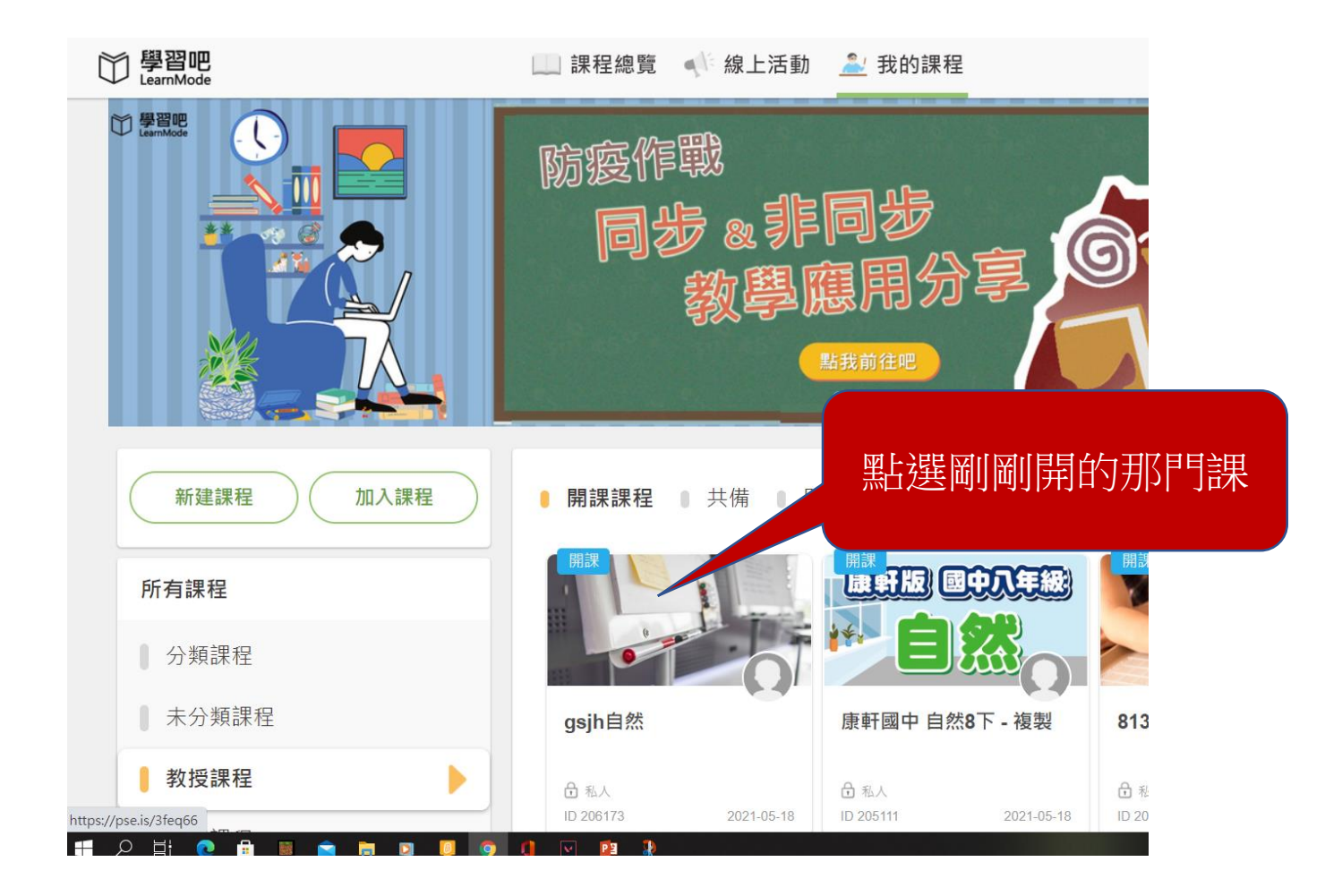

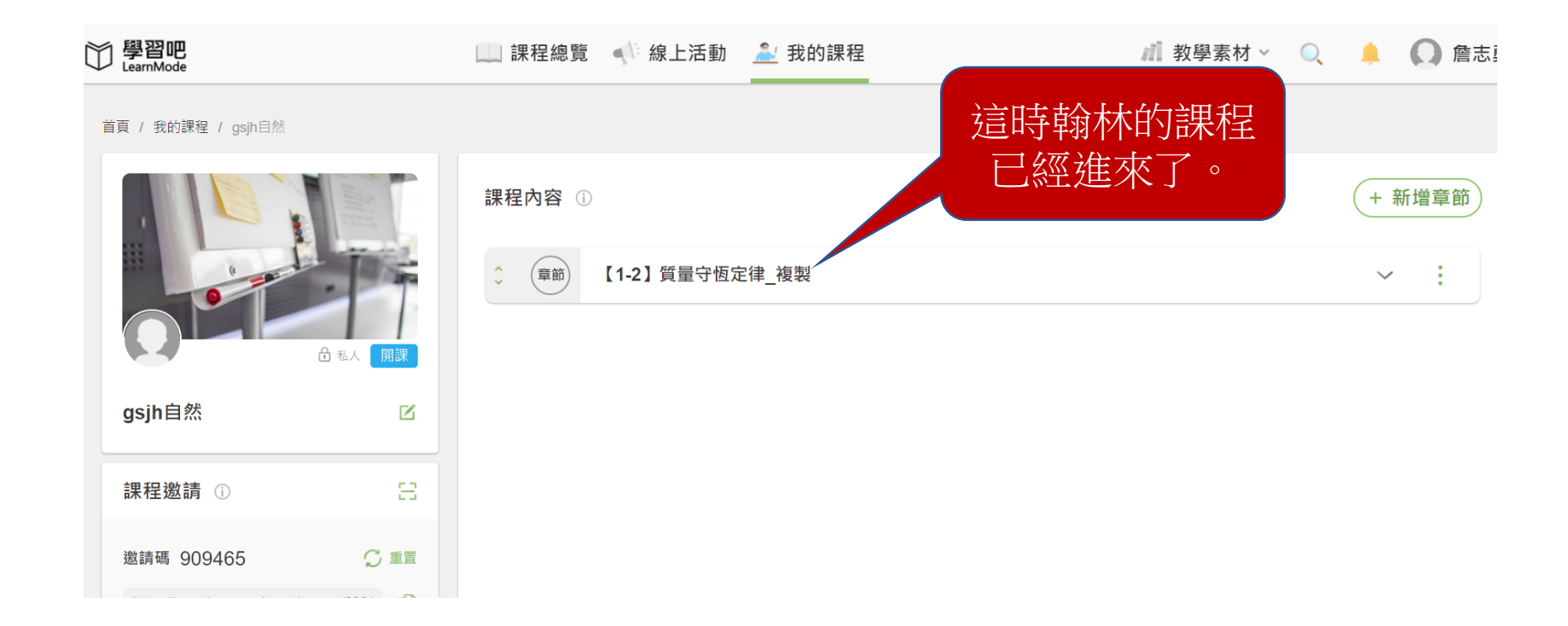

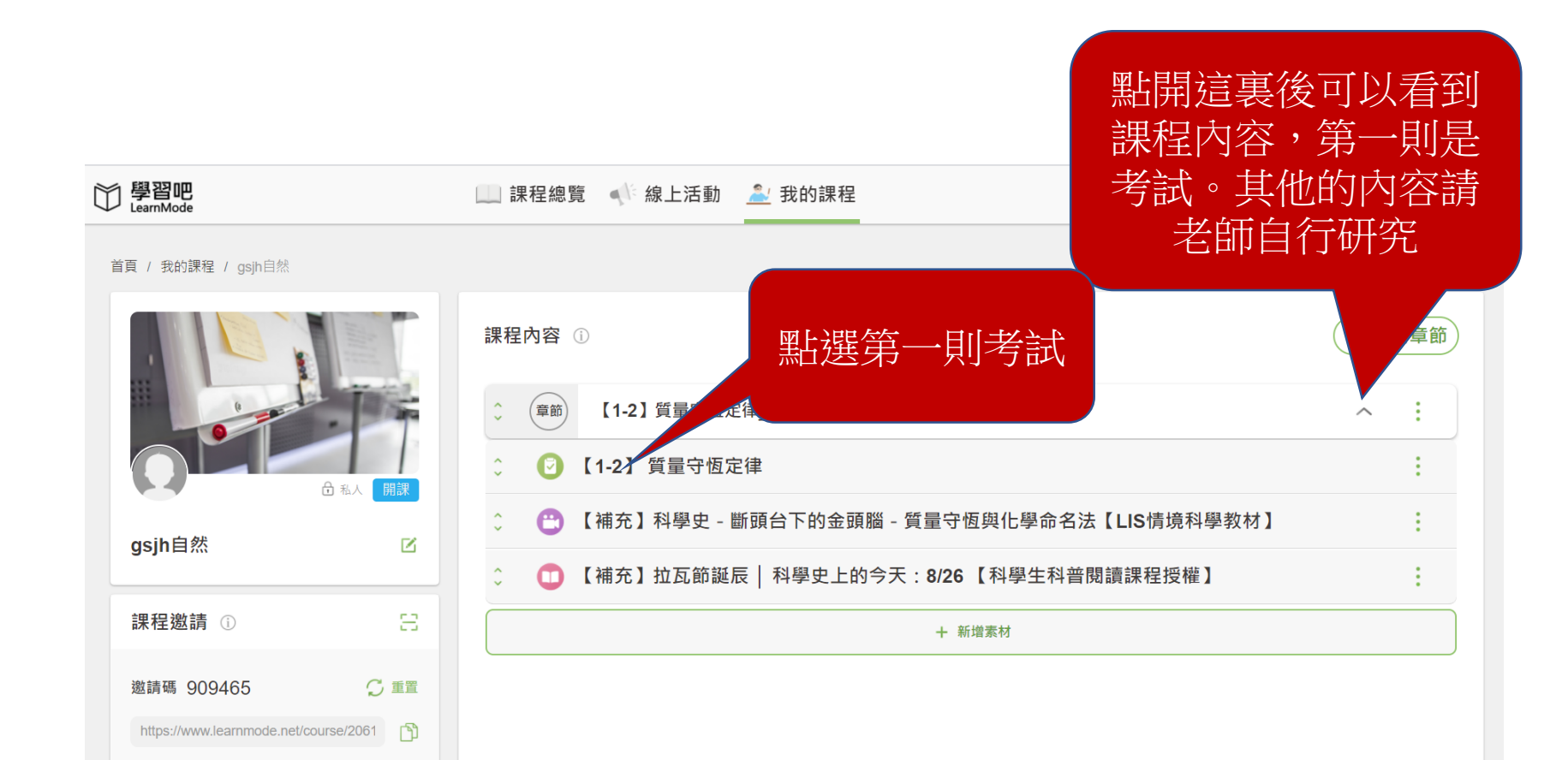

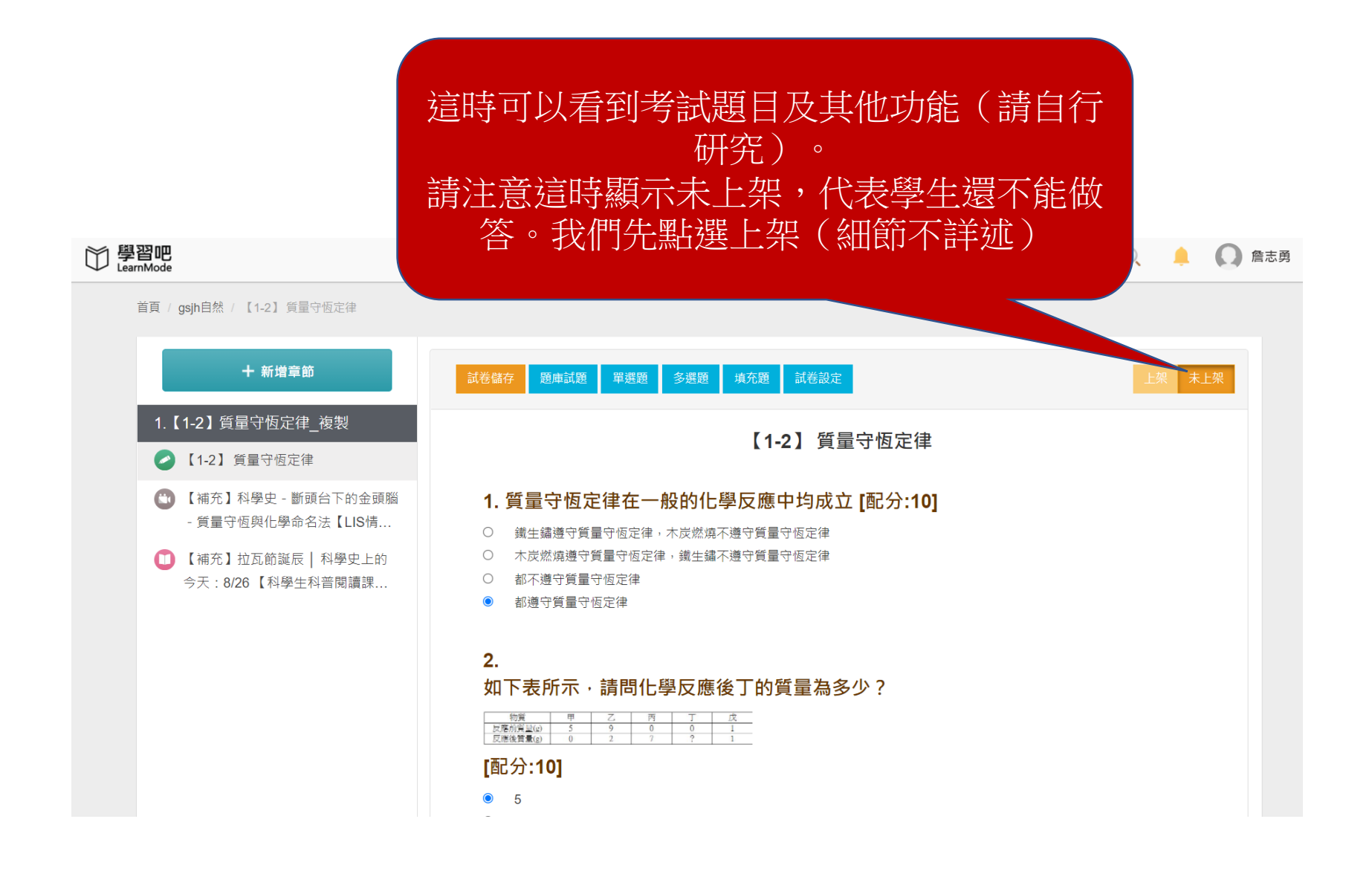

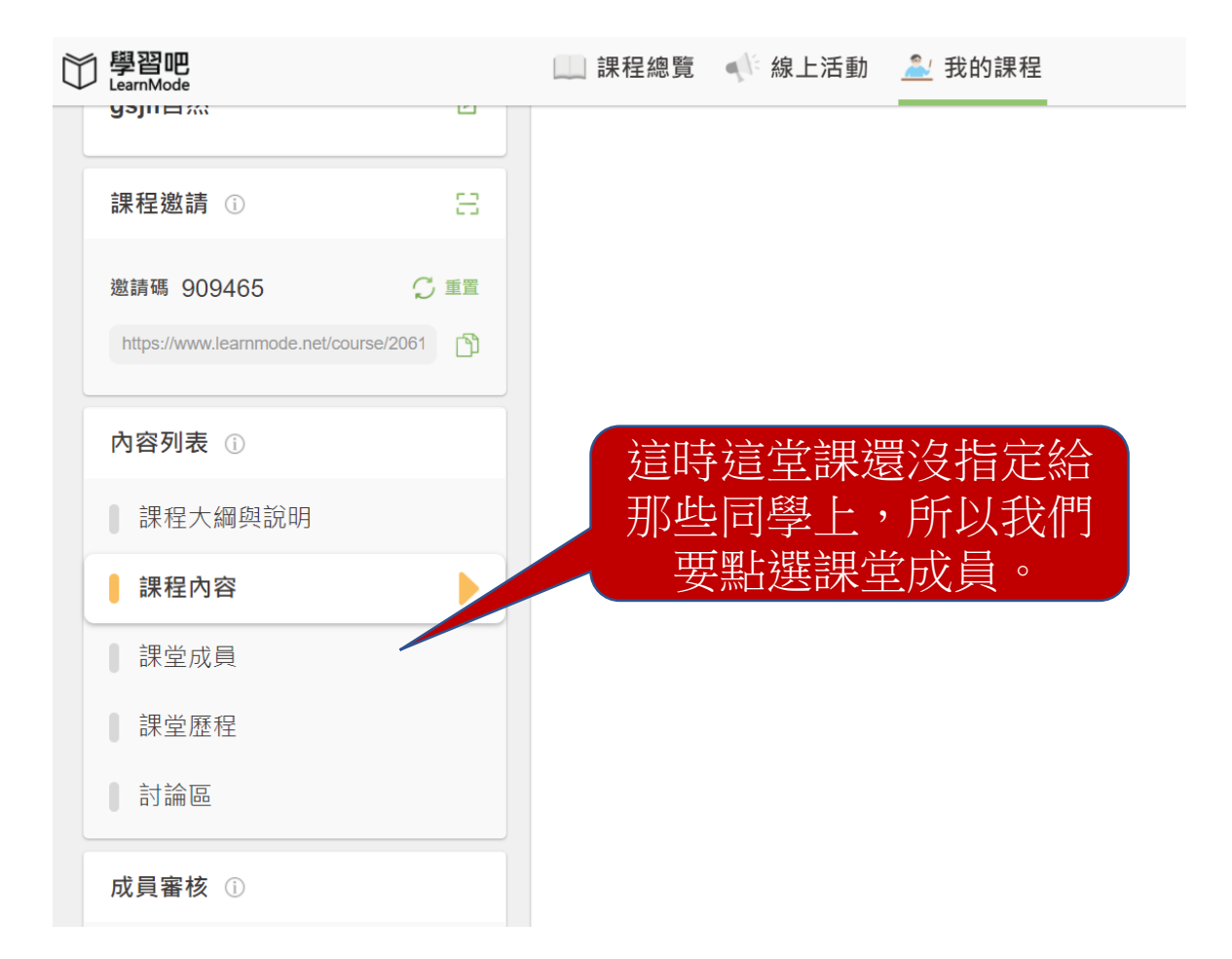

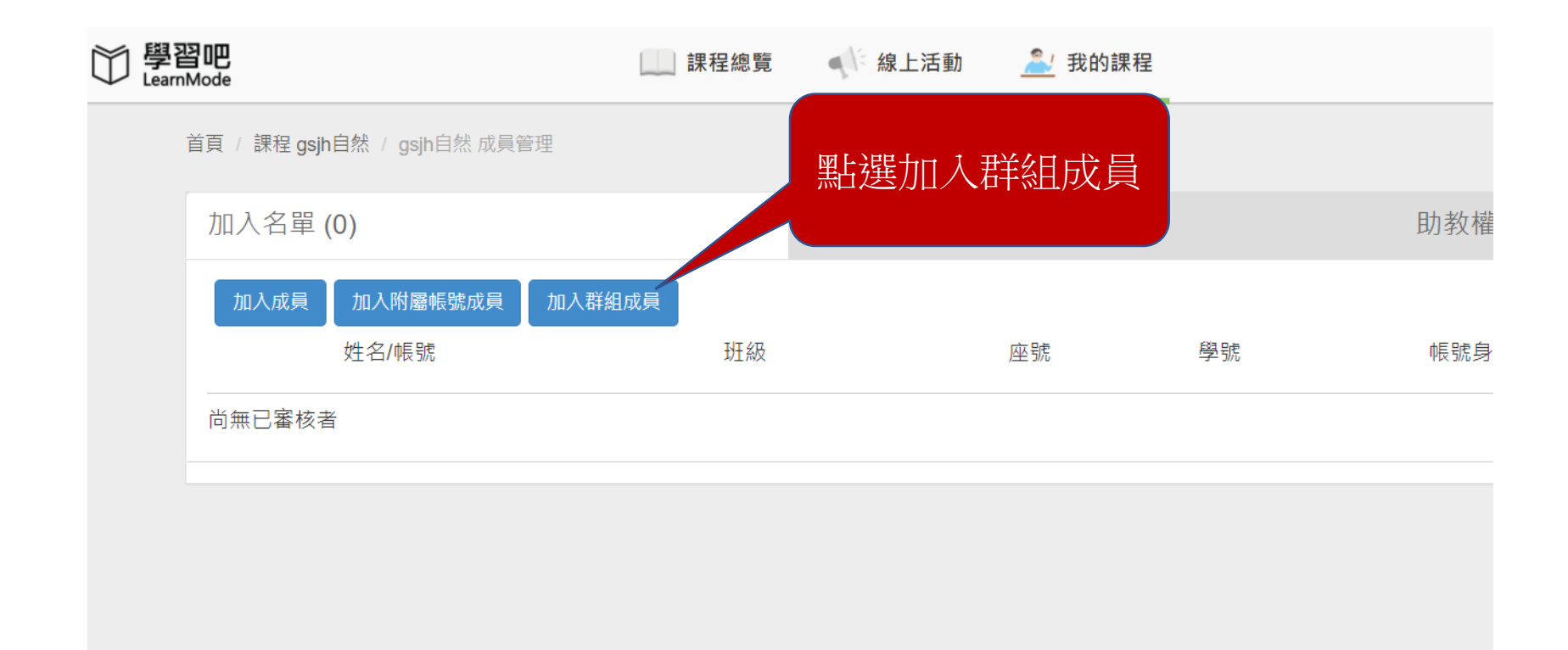

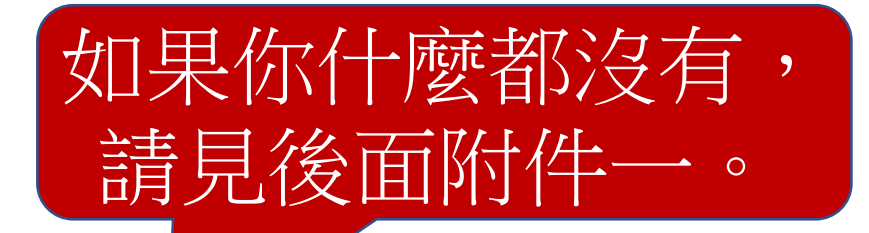

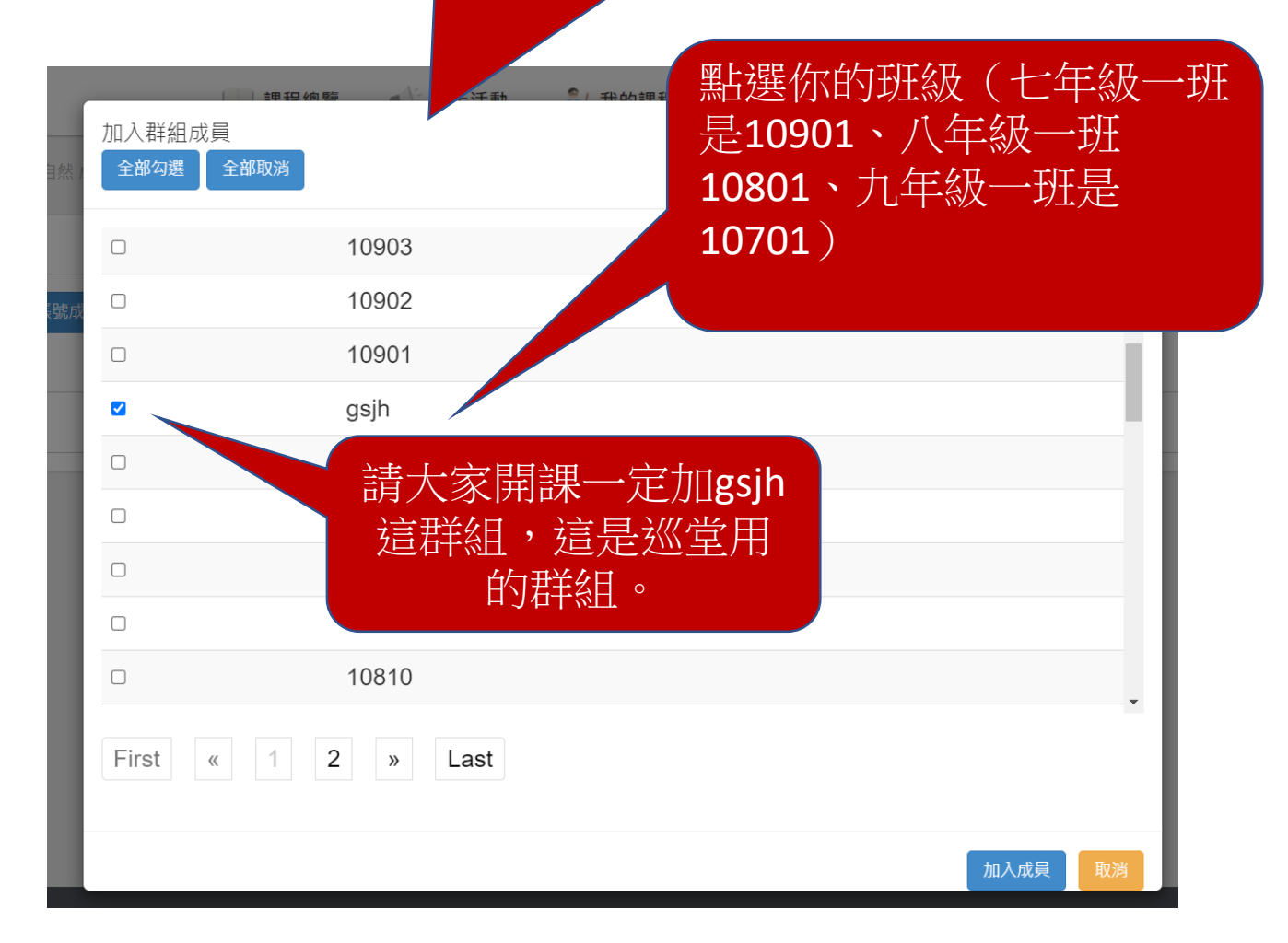

| 加入群組成員  | · 神理编章 / 伯卜汗番 | 2 千彩的神田 19 | _    | *** *** *** |
|---------|---------------|------------|------|-------------|
| 全部勾選全   | 部取消           | 成員加入成功     |      |             |
|         | 10903         |            |      | A           |
|         | 10902         |            |      |             |
|         | 10901         |            |      | JU/\JV,JJ   |
|         | gsjh          |            |      |             |
|         | 10814         |            |      |             |
|         | 10813         |            |      |             |
|         | 10812         |            |      |             |
|         | 10811         |            |      |             |
|         | 10810         |            | 再按取消 |             |
| First « | 1 2 » Last    |            |      |             |
|         |               |            |      | 加入成員 取消     |

| 首頁 / 課程( | gsjh自然 / gsjh自然 成員管       | 理            |          |        |    |         |
|----------|---------------------------|--------------|----------|--------|----|---------|
| 加入名單     | 單 (4)                     |              | 審核名單 (0) |        | 助教 | [權限審核名] |
| 全部勾選     | 全部取消 刪除                   | 加入成員加入附屬帳號成員 | 加入群組成員   |        |    |         |
|          | 姓名/帳號                     | 班級           |          | 這時可以看到 | 修  | 「見分 !   |
|          | 王大明 /<br>g1061801@lms.com | 918          |          | 課名單    | 學: | ŧ       |
|          | 教學組長 /<br>gsjh003@Ims.com | gsjh         |          |        | 學生 | ŧ       |
|          | 教務主任 /<br>gsjh002@lms.com | gsjh         |          |        | 學生 | ŧ       |
|          | 校長 /<br>gsjh001@lms.com   | gsjh         |          |        | 學( | ŧ       |
| First    | « 1 » La                  | st           |          |        |    |         |
|          |                           |              |          |        |    |         |

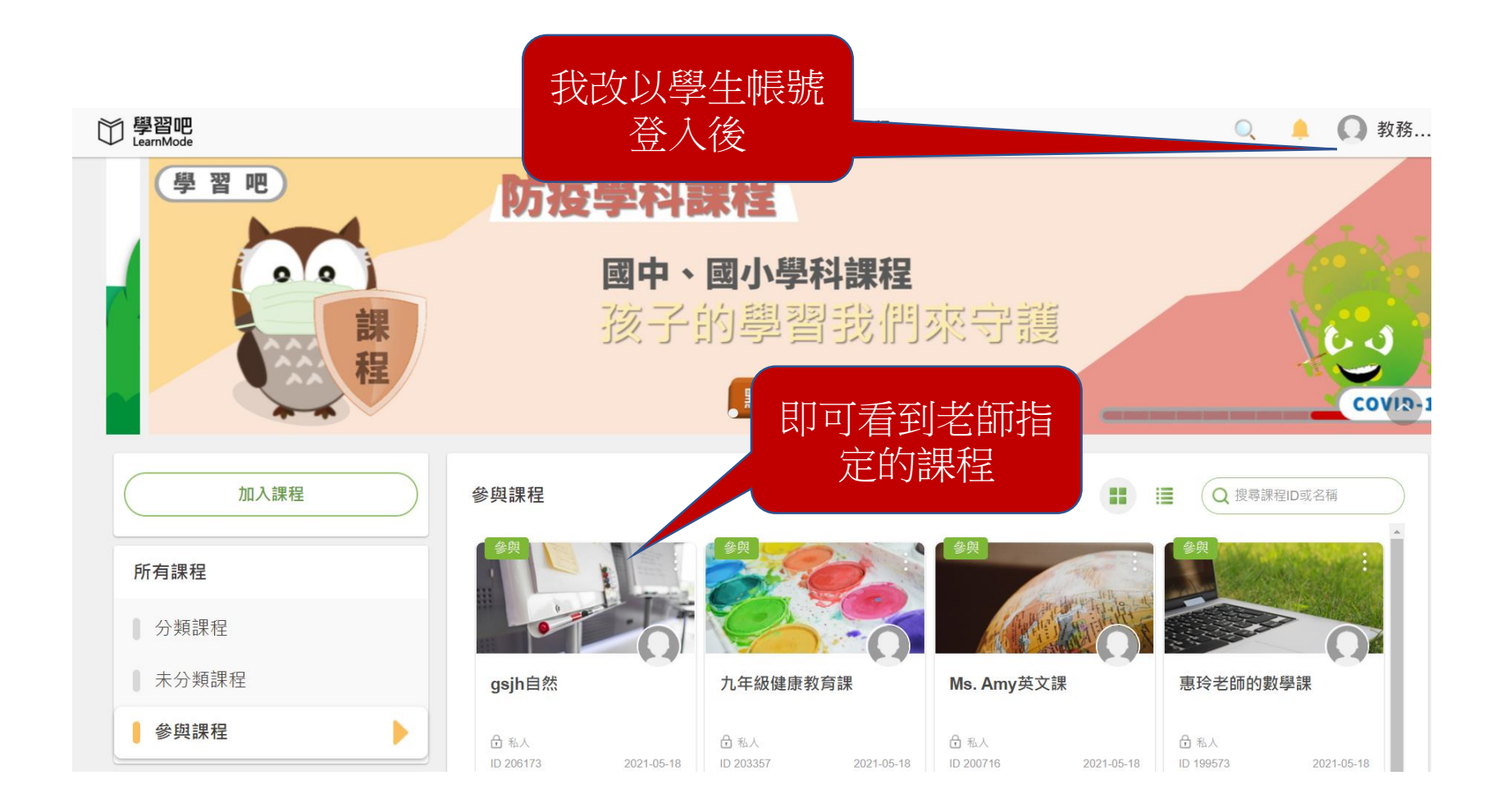

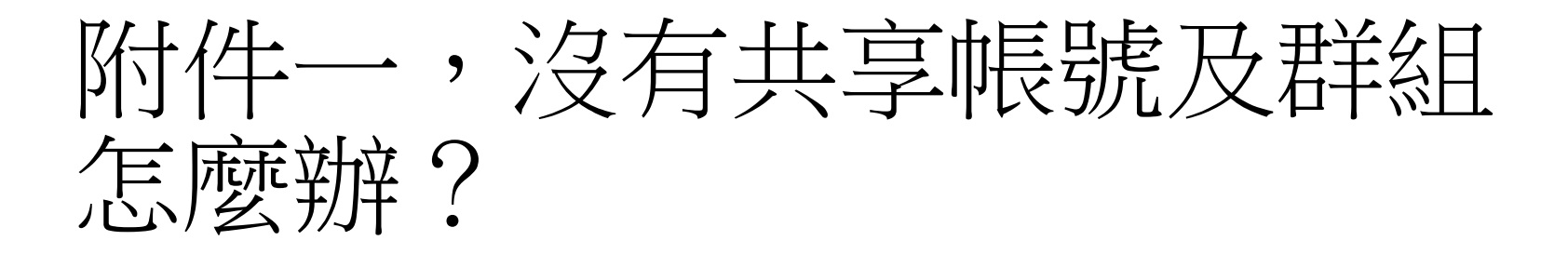

![](_page_25_Figure_1.jpeg)

![](_page_26_Picture_0.jpeg)

| 〇〇 學習吧<br>LearnMode | 課程總         | 覽 📣 線上活動          | <i> </i> 我的課 | 程             |
|---------------------|-------------|-------------------|--------------|---------------|
| 個人設定 個人設定           | ● 基本        | 資料 ● 身分設定         |              | 把這帳號傳給資<br>訊組 |
|                     | 帳號          | ccourage@ms.tyc.e | edu.tw       |               |
|                     | 密碼          | 變更密碼              |              |               |
|                     | <b>*</b> 姓名 | 詹志勇               |              |               |
|                     | 性別          | 男                 | ~            |               |
|                     | 生日          | YYYY/MM/DD        | )            |               |
|                     | 簡介          |                   |              |               |

## 接下來到龜山國中自主學習網,學習吧教師 使用教學二版。